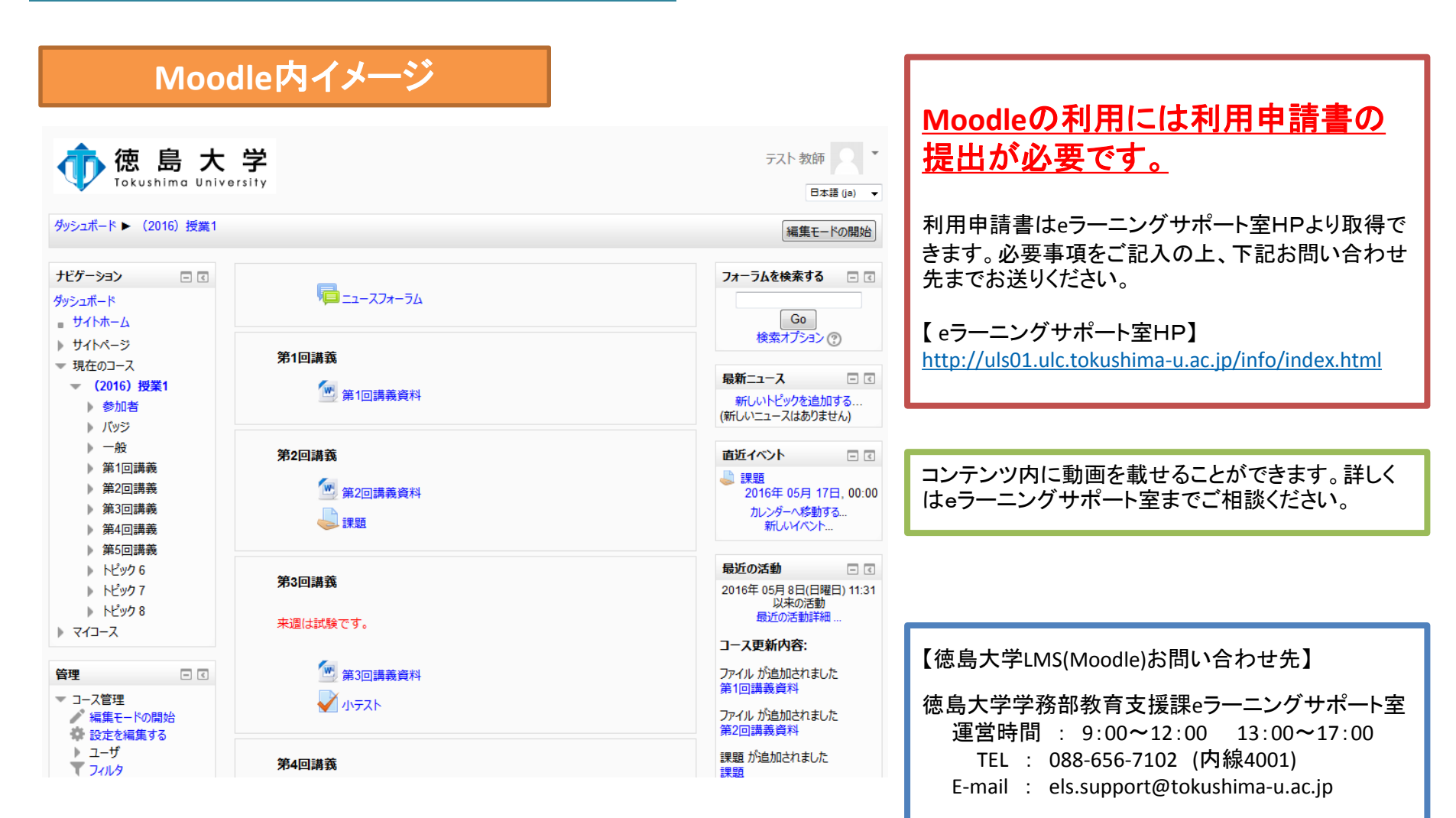

### 1.ログインする (http//www.tokushima-u.ac.jp)

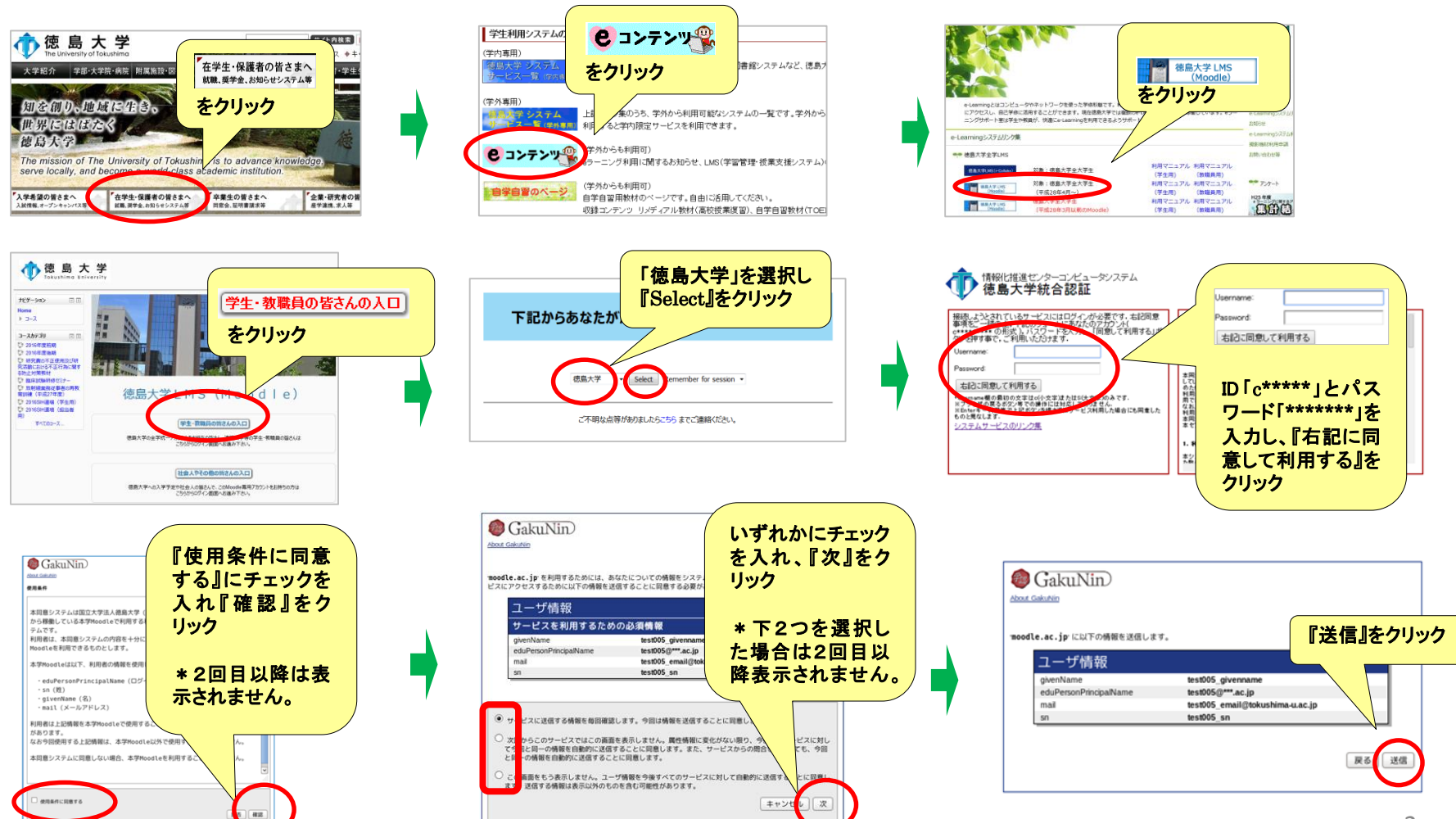

## 2.科目を確認する

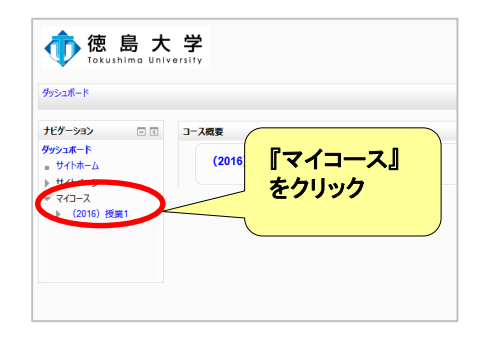

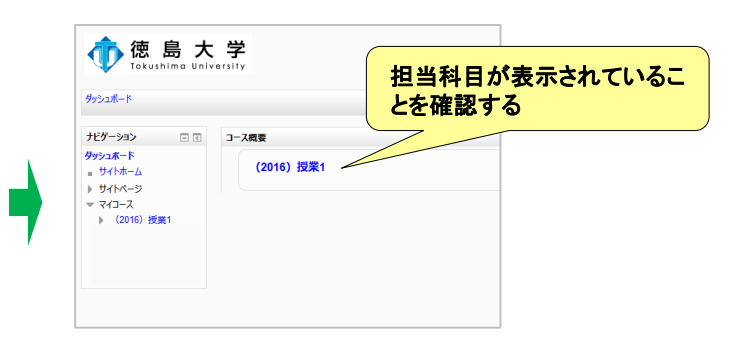

#### 3.科目を編集する

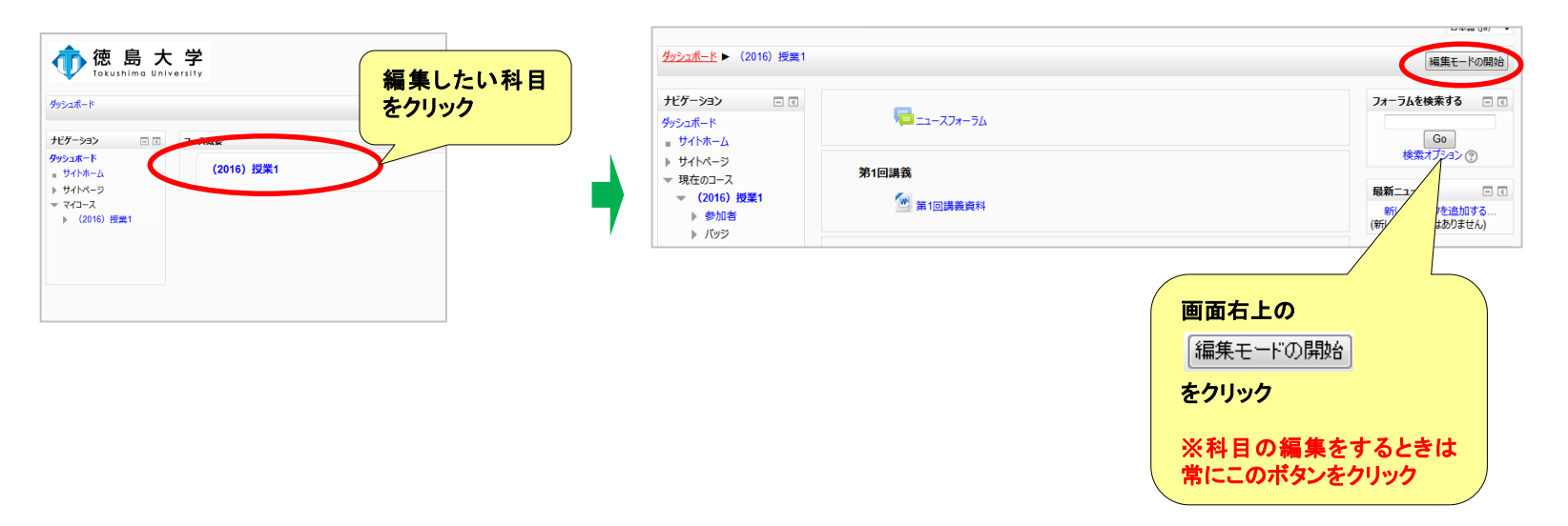

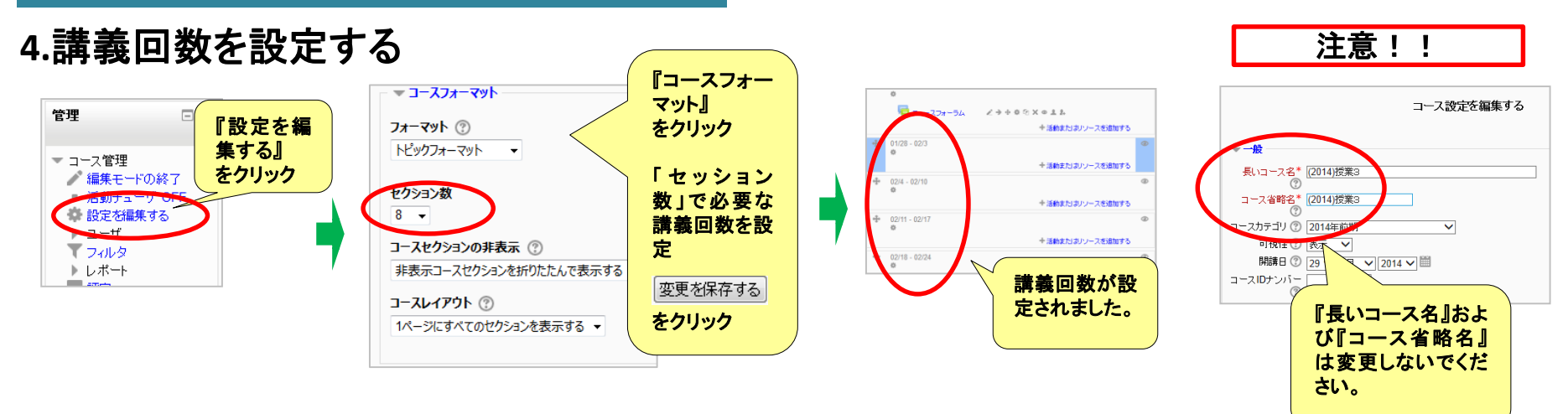

5.講義名を変更する

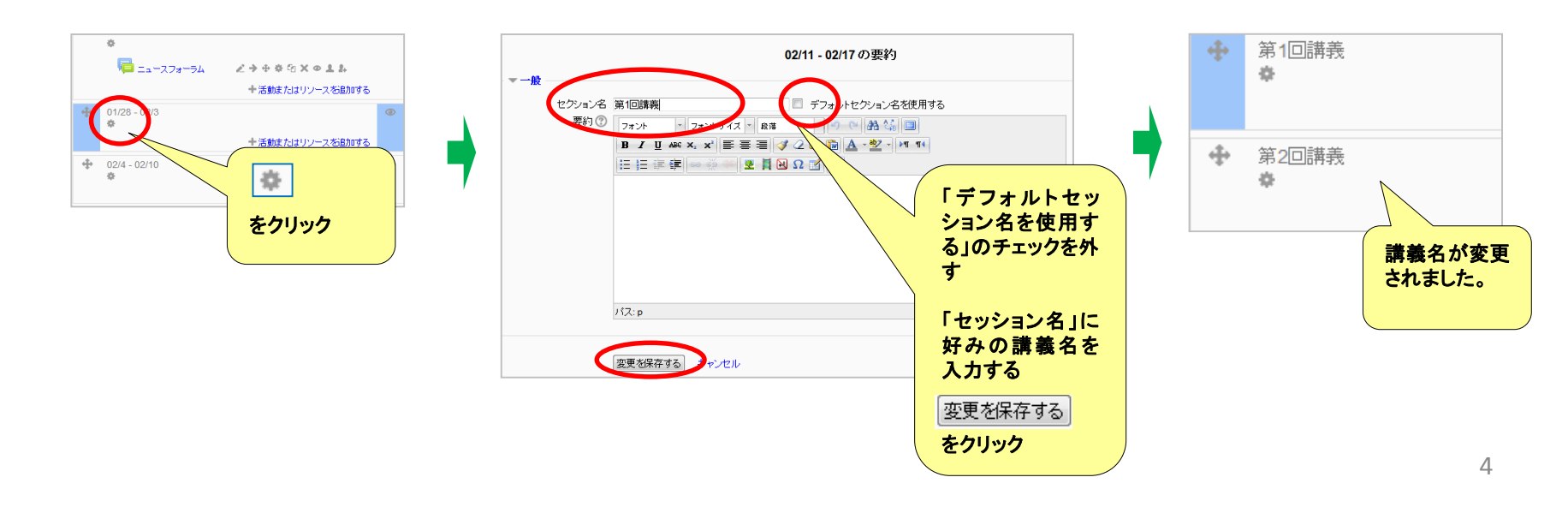

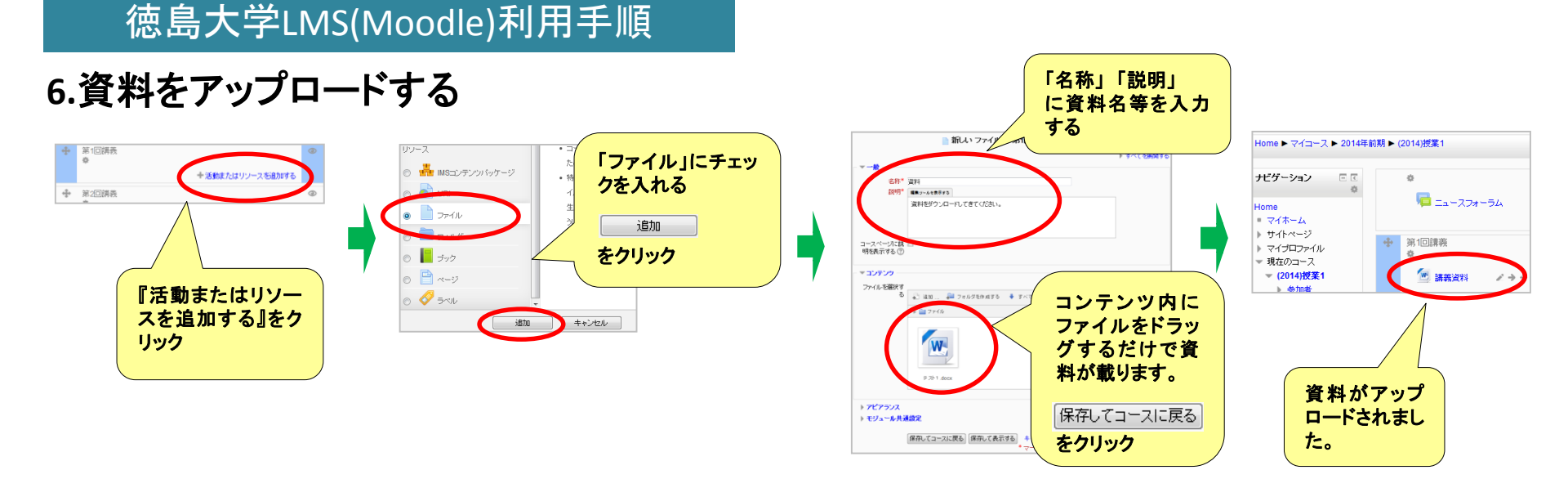

# 7-1.課題をアップロードする

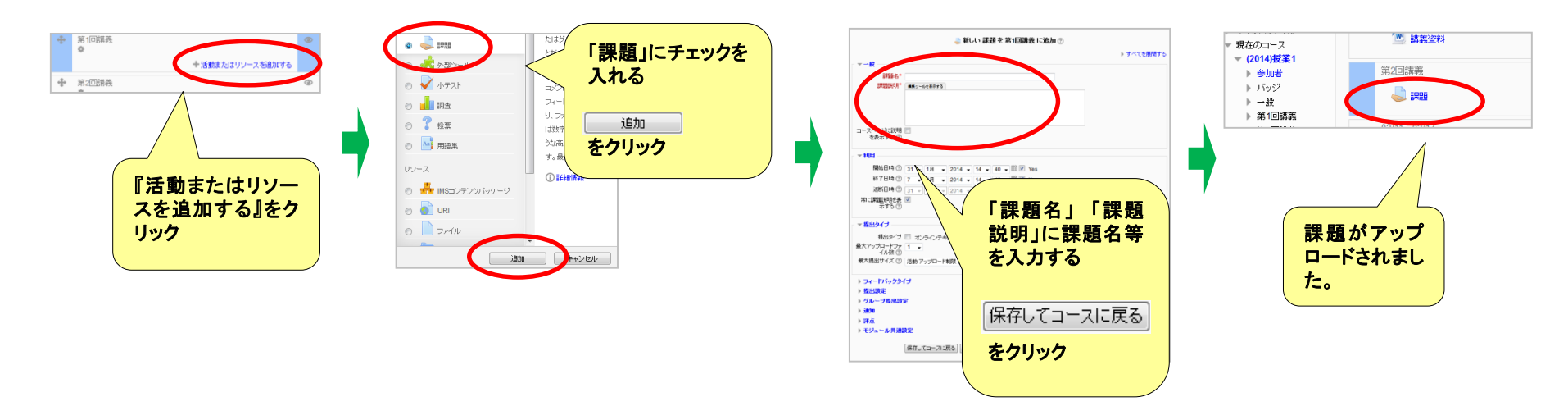

## 7-2.提出された課題を確認

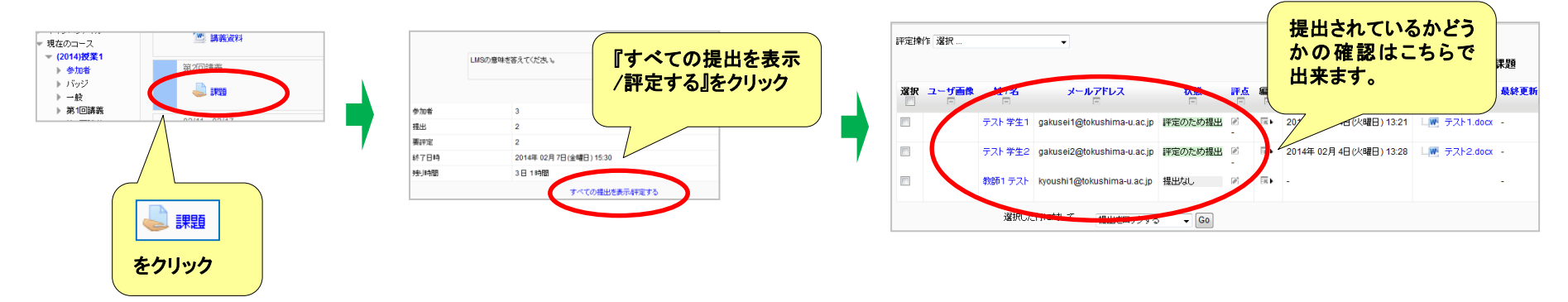

7-3.課題に評点をつける

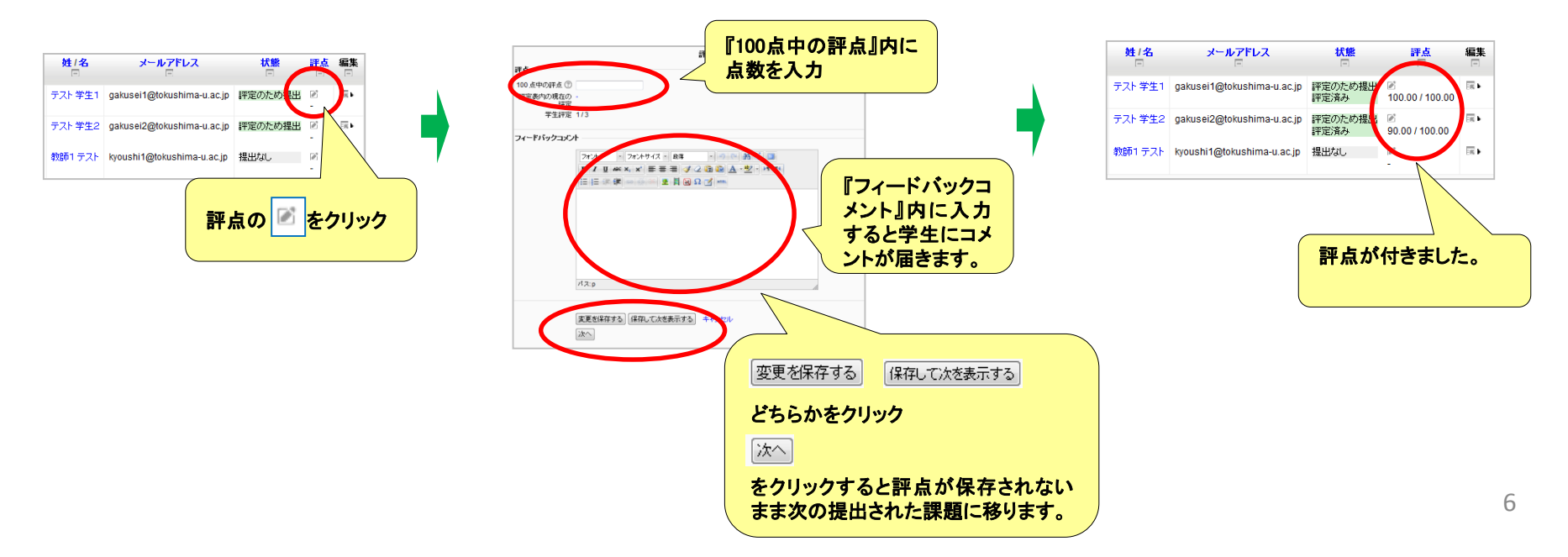

# 7-4.課題をダウンロードする

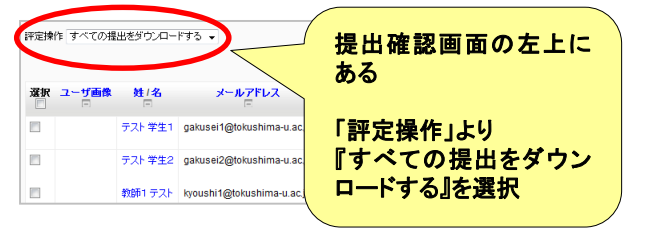

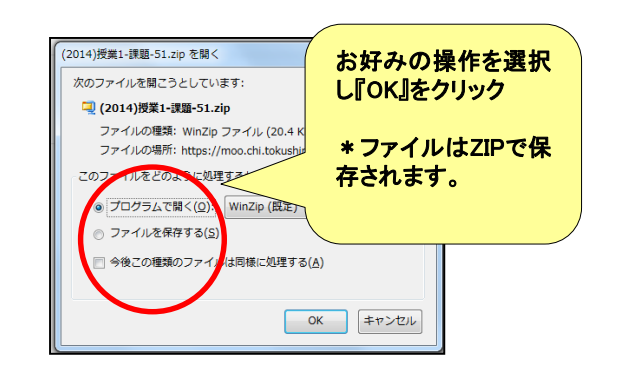

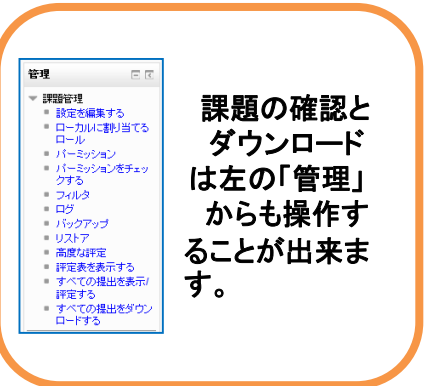

# 8.学生からの履修登録(登録キーを設定)

| 盟 <sup>管理</sup> □ □ □ □ □ □ □ □ □ □ □ □ □ □ □ □ □ □ □                               |                                                                                                    | <b>をクリックすると</b>                                                                                                    |
|-------------------------------------------------------------------------------------|----------------------------------------------------------------------------------------------------|----------------------------------------------------------------------------------------------------|
| <ul> <li>▲ 編集モードの開始</li> <li>◆ 設定を編集する</li> <li>◆ ユーザ</li> <li>⑦ 登録済みユーザ</li> </ul> | 手動登録     1     ↓     × Φ & Φ       ゲストアクセス     0     ↑ ↓     × Ø       目己登録(学生)     0     ↑     × Ø Ø       日日     0     ↑     × Ø                                                                                                    | /<br>「登録キー(パスワード」<br>を設定することで学生の                                                                                                |
|                                                                                     | 登録開限切れの前に送知する     ・       登録開限切れの前に送知する     ・       当時用     ・       当時用     ・       1000日     ・       1000日     ・       1000日     ・       111     ・       111     ・       111     ・       111     ・       111     ・       111     ・       111     ・       111     ・       111     ・       111     ・       111     ・       111     ・       111     ・       111     ・       111     ・       111     ・       111     ・       111     ・       111     ・       111     ・       111     ・       111     ・       111     ・       111     ・       111     ・       111     ・       111     ・       111     ・       111     ・       111     ・       111     ・       111     ・       111     ・       111     ・       111        111 <th><b>履修</b>を制限することがで<br/>きます。</th> | <b>履修</b> を制限することがで<br>きます。                                                                                                    |
| の順面にフリック                                                                            |                                                                                                    | *授業を履修する学生に<br>登録キーをお知らせして<br>ください。学生が履修登                                                                                       |
|                                                                                     | 各名称の                                                                                                    | 録出来ません。<br>登録キーを入力して                                                                                                    |
|                                                                                     | 詳細設定を変更することができます。                                                                                                    | 変更を保存する<br>をクリック                                                                                                    |
| の順番にクリック                                                                            | 「自己登録(学生)」の       を         クリックすると学生が登録でき<br>るようになります       を         各名称の       ●         詳細設定を変更することができ<br>ます。       ●                                                                                                    | <ul> <li>*授業を履修する学生に<br/>登録キーをお知らせして<br/>ください。学生が履修登<br/>録出来ません。</li> <li>登録キーを入力して</li> <li>変更を保存する。</li> <li>をクリック</li> </ul> |

# 9.学生からの見え方

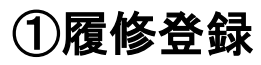

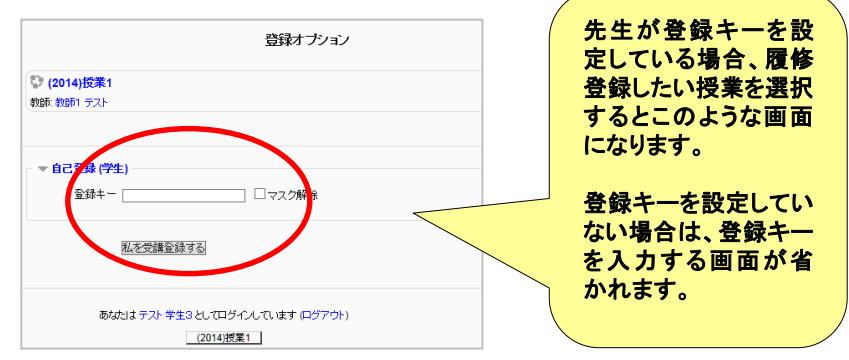

# ②課題の提出画面&提出後の画面

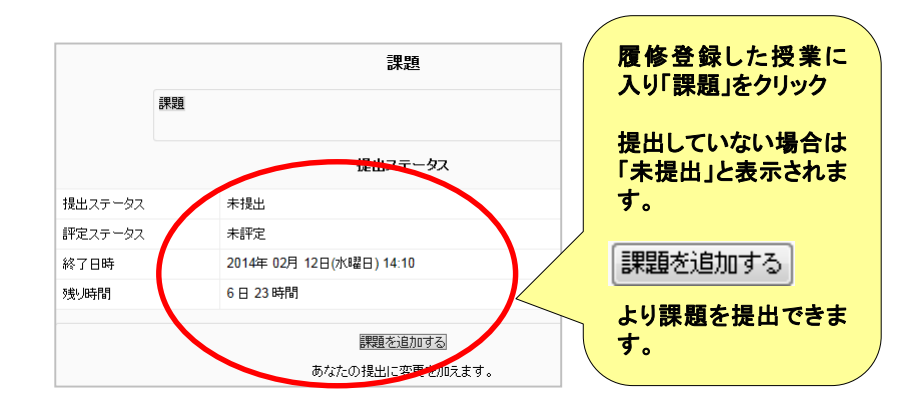

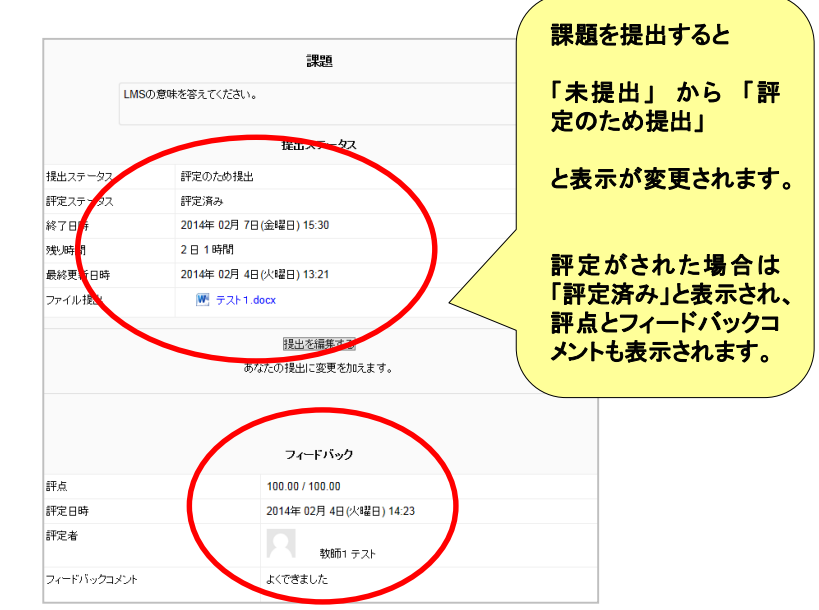

### 10.課題の再提出について

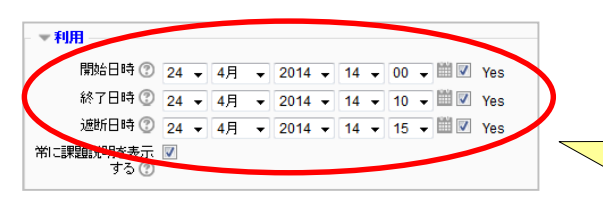

●「開始日時」および「終了日時」のみ入力

→終了日時が過ぎての課題の提出が可能。ただ し遅れて出したとの表示がされる。

●「遮断日時」も入力

→遮断日時以降の提出は一切不可。

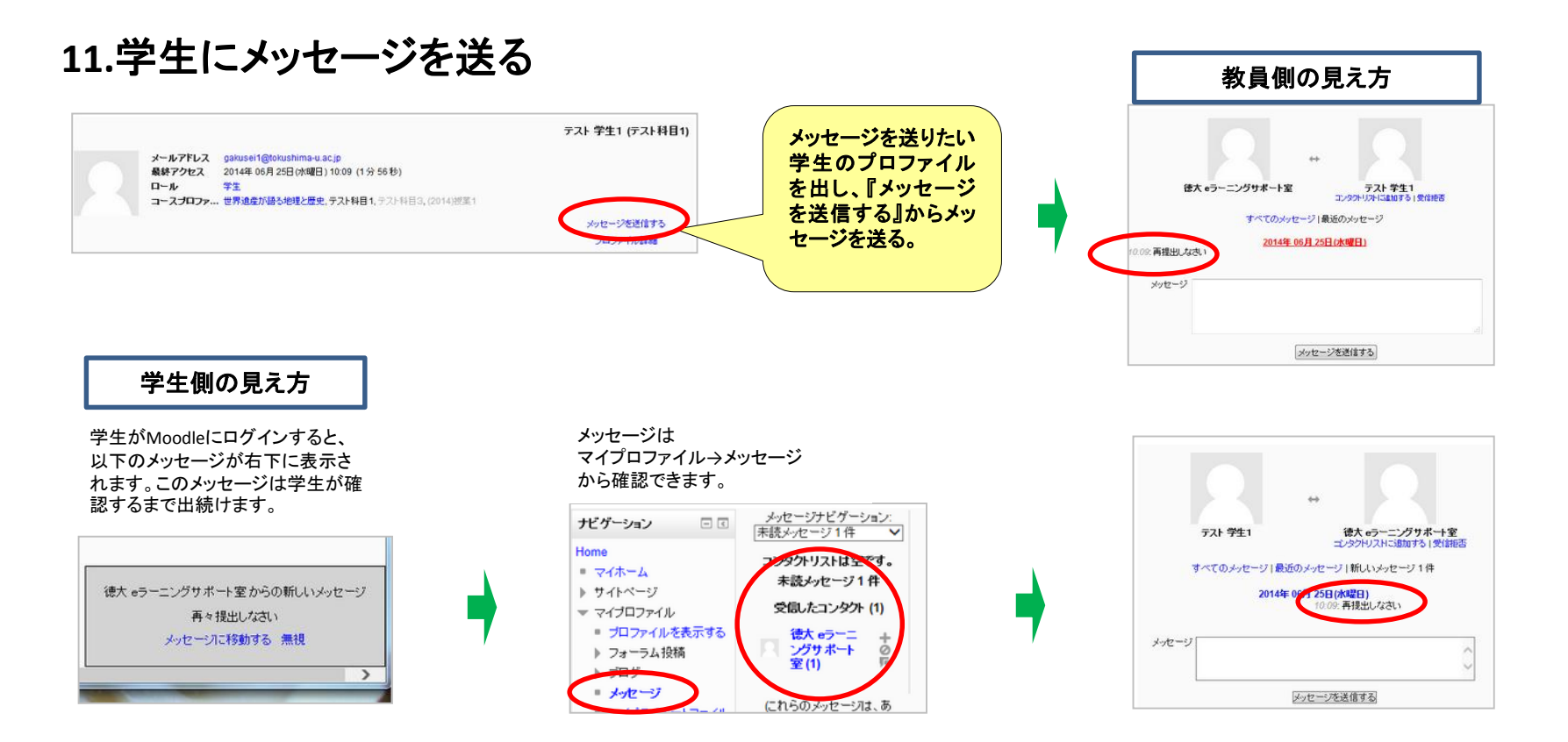

添削画面に戻り『提出コメント』欄

### 徳島大学LMS(Moodle)利用手順

### 12. 学生からのコメントを許可する(コメントで対話する)

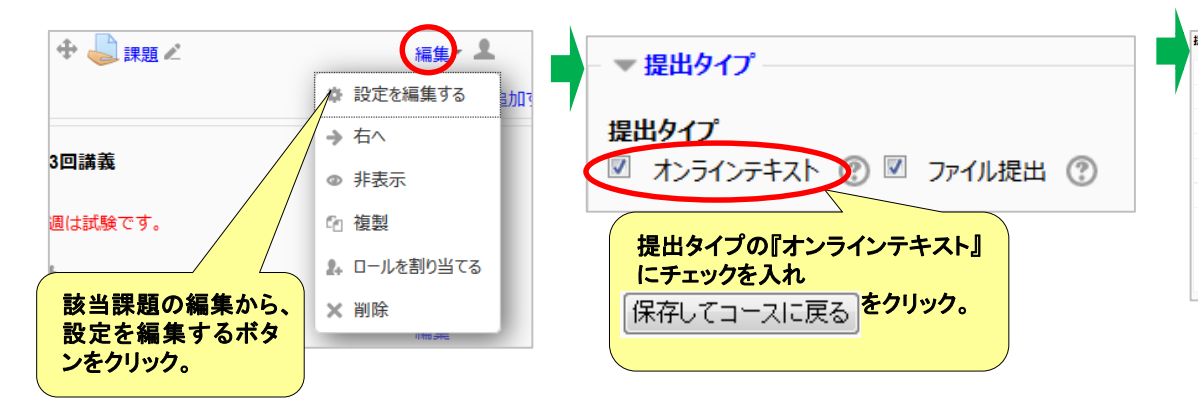

|         | の「コメント(青字)」をクリックし、<br>コメントを入力する。           |
|---------|--------------------------------------------|
| 是出ステータス | 『コメントを保存する』をクリック。                          |
| 提出ステータス | 未提出                                        |
| 評定ステータス | 評定済み                                       |
| 終了日時    | 2016年 0 月日()                               |
| 残り時間    | 課題は次の時間を チョン: 150 日 13 時間                  |
| 編集ステータス | 学生はこの提出 ときます。                              |
| 最終更新日時  | 2016年 (金曜日)                                |
| 提出コメント  | マコメンド(0)<br>コメントを追加する<br>コメントを保存する   キャンセル |

※但し、この機能は教員と対話するのが本来の目的な ので、学生からもコメントを返すことができます。また、 フィードバックコメントとは別の機能です。

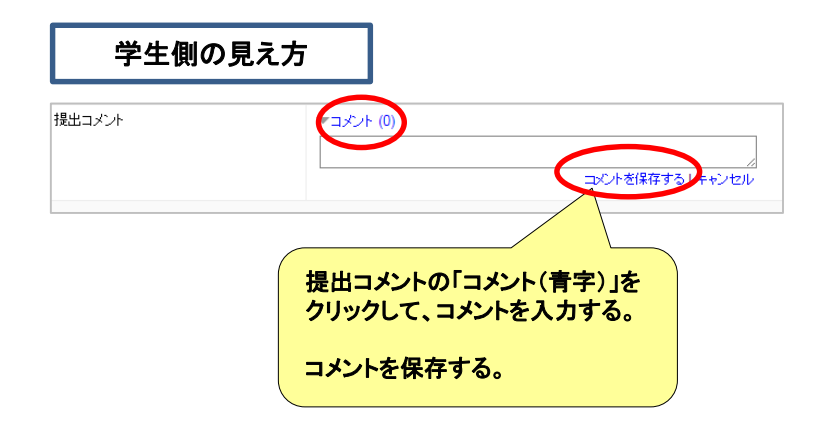

# 13.外部サイトのリンクの張り方

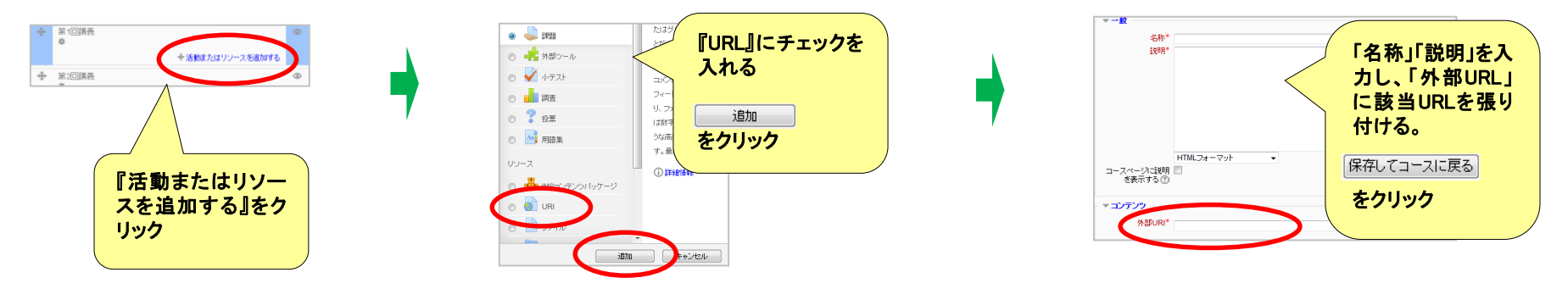

### 14.小テスト:ステップ①(小テストの名称・設定の入力)

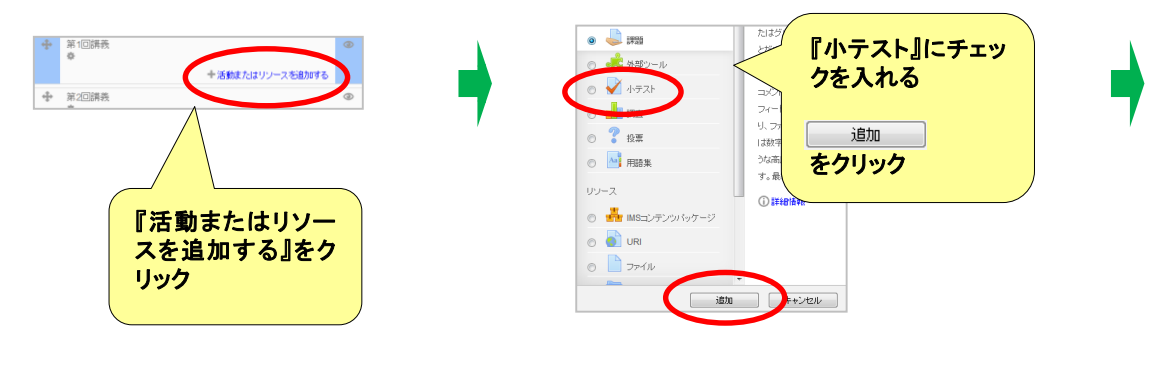

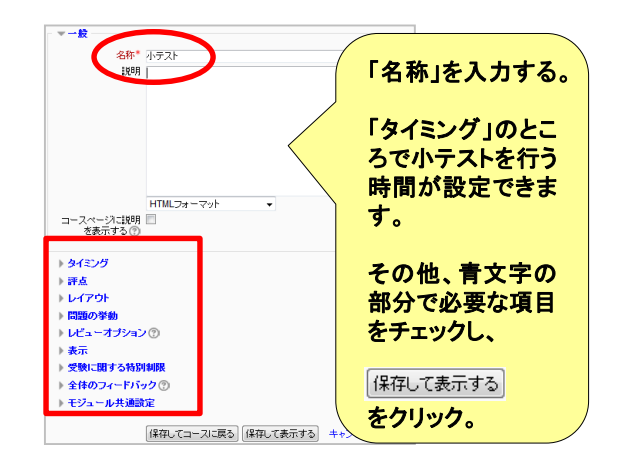

# 15.小テスト:ステップ②(問題バンクに問題を作成する(例:多肢選択問題))

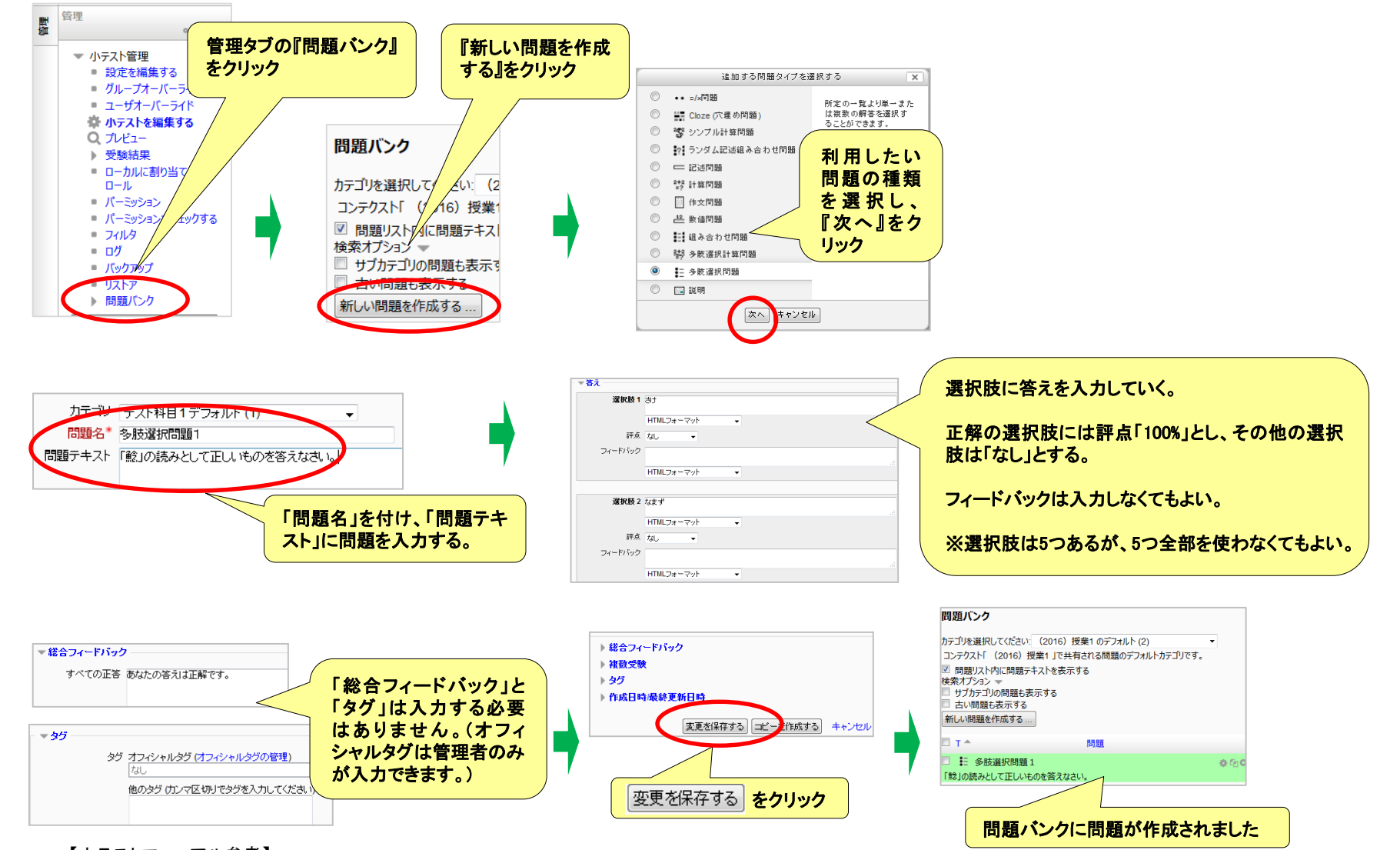

【小テストマニュアル参考】 富山大学 http://www.itc.u-toyama.ac.jp/moodle2/guide/question.html

# 15.小テスト:ステップ③(問題バンクから小テストに問題を追加する)

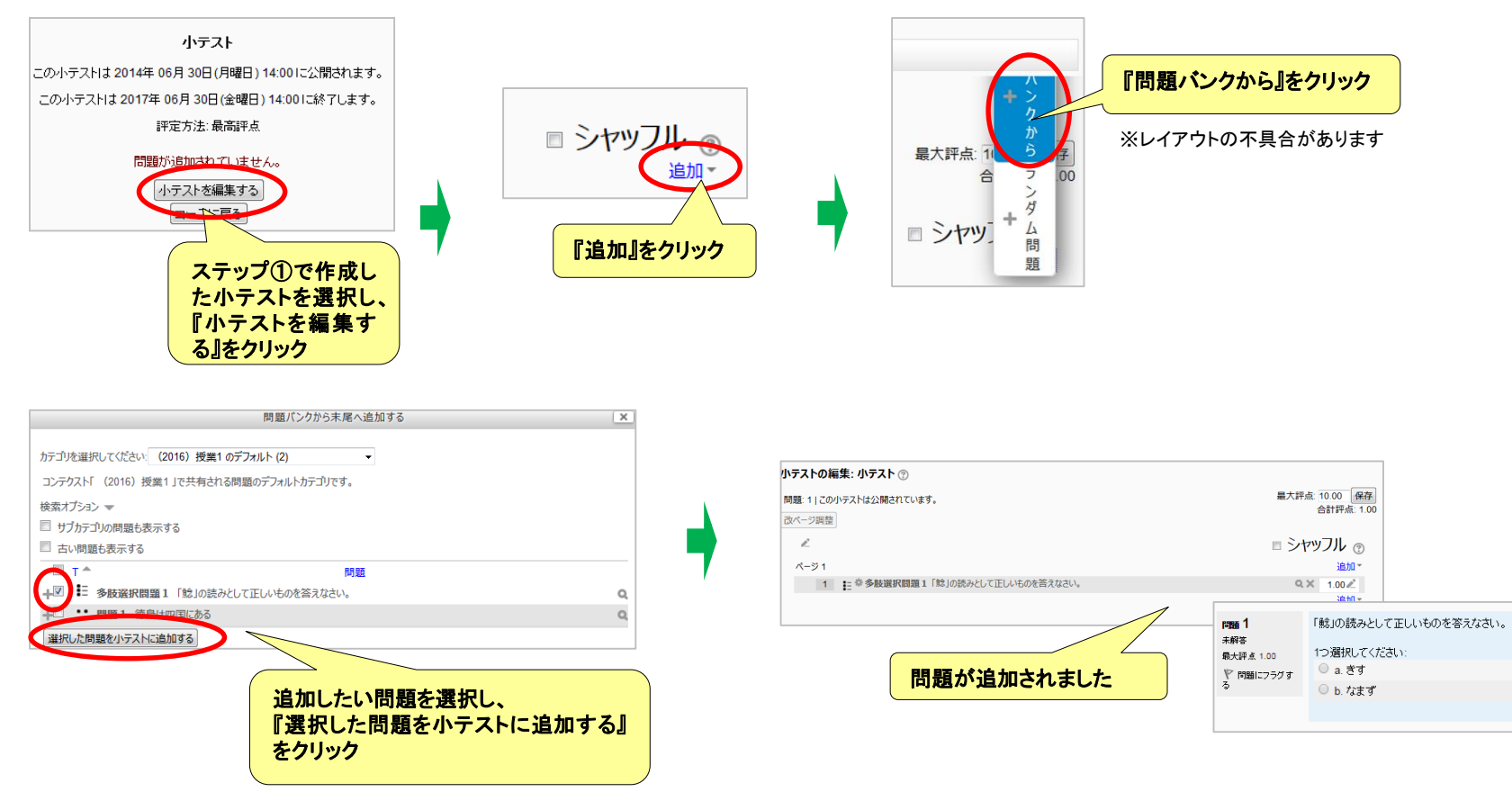

# 16.小テスト:ステップ④(学生の受験結果を確認する)

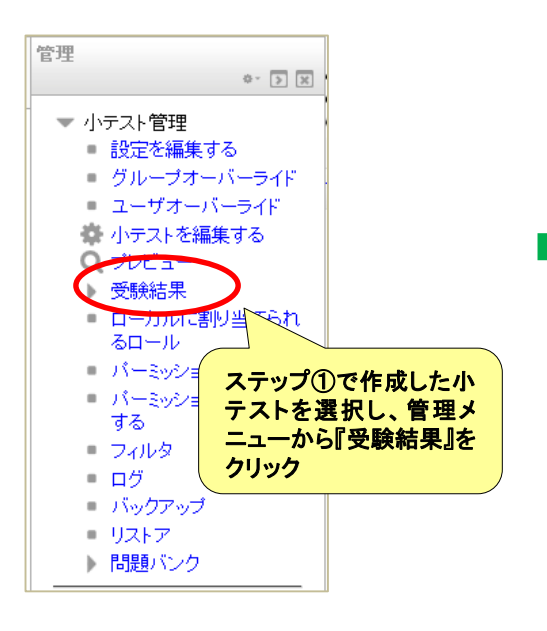

| 受験結果が表示されました。 |  |                              |                                 |    |                     |                     |      |           |                |  |  |
|---------------|--|------------------------------|---------------------------------|----|---------------------|---------------------|------|-----------|----------------|--|--|
|               |  | 姓/名                          | メールアドレス                         | 状態 | 開始日時                | 受験完了                | 所要時間 | 評点/10.00  | Q. 1<br>/10.00 |  |  |
|               |  | <b>test 学生2</b><br>受験をレビューする | test_gakusei2@tokushima-u.ac.jp | 終了 | 2017年 04月 20日 09:21 | 2017年 04月 20日 09:21 | 7秒   | 10.00     | ✓ 10.00        |  |  |
|               |  | 全平均                          |                                 |    |                     |                     |      | 10.00 (1) | 10.00 (1)      |  |  |